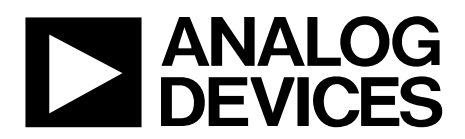

EVAL-AD7761FMCZ User Guide UG-949

One Technology Way • P.O. Box 9106 • Norwood, MA 02062-9106, U.S.A. • Tel: 781.329.4700 • Fax: 781.461.3113 • www.analog.com

# Evaluation Board for the AD7761 16-Bit, 8-Channel, Simultaneous Sampling, 256 kSPS, Sigma-Delta ADC with Power Scaling

#### FEATURES

Full featured evaluation board for the AD7761 PC control in conjunction with the SDP-H1 system demonstration platform (EVAL-SDP-CH1Z) PC software control and data analysis Time and frequency domain Standalone hardware capability

#### **ONLINE RESOURCES**

Evaluation kit contents EVAL-AD7761FMCZ evaluation board Evaluation software CD for the AD7761 Documents needed AD7761 data sheet EVAL-AD7761FMCZ user guide Required software AD7761 evaluation software

#### **EQUIPMENT NEEDED**

EVAL-AD7761FMCZ evaluation board EVAL-SDP-CH1Z system demonstration platform External 7 V to 9 V bench top power supply DC/ac signal source (Audio Precision® or similar high performance signal source) USB cable PC running Windows with USB 2.0 port

#### **GENERAL DESCRIPTION**

The EVAL-AD7761FMCZ evaluation kit features the AD7761 16-bit, 256 kSPS, analog-to-digital converter (ADC). A 7 V to 9 V external bench top supply is regulated to 5 V and 3.3 V to supply the AD7761 and support components. The EVAL-AD7761FMCZ board connects to the USB port of the PC via a connection to the EVAL-SDP-CH1Z motherboard.

The AD7761 evaluation software fully configures the AD7761 device register functionality and provides dc and ac time domain analysis in the form of waveform graphs, histograms, and associated noise analysis for ADC performance evaluation.

The EVAL-AD7761FMCZ is an evaluation board that allows the user to evaluate the features of the ADC. The user PC software executable controls the AD7761 over a USB cable through the EVAL-SDP-CH1Z system demonstration platform (SDP).

Full specifications for the AD7761 are available in the product data sheet, which should be consulted in conjunction with this user guide when working with the evaluation board.

## TABLE OF CONTENTS

| Features                            | 1 |
|-------------------------------------|---|
| Online Resources                    | 1 |
| Equipment Needed                    | 1 |
| General Description                 | 1 |
| Revision History                    | 2 |
| EVAL-AD7761FMCZ Quick Start Guide   | 3 |
| Analog Inputs and Front-End Circuit | 4 |
| Evaluation Board Hardware           | 5 |
| Device Description                  | 5 |
| Hardware Link Options               | 5 |
| Power Supplies                      | 8 |

| Serial Data Interface                           | 8  |
|-------------------------------------------------|----|
| Serial Configuration Interface                  | 8  |
| Powering Down the System Demonstration Platform | 8  |
| Sockets/Connectors                              | 9  |
| Evaluation Board Setup Procedures               | 9  |
| Evaluation Board Software                       | 10 |
| Software Installation Procedures                | 10 |
| Setting up the System for Data Capture          | 13 |
| Software Operation                              | 14 |

#### **REVISION HISTORY**

4/16—Revision 0: Initial Version

### EVAL-AD7761FMCZ QUICK START GUIDE

To begin using the EVAL-AD7761FMCZ evaluation board, take the following steps:

- Ensure that the EVAL-SDP-CH1Z board is disconnected from the USB port of the PC. Install the evaluation board software from the CD included in the evaluation board kit. Restart the PC after the software installation is complete. (For complete software installation instructions, see the Software Installation Procedures section.)
- 2. Connect the EVAL-SDP-CH1Z board to the EVAL-AD7761FMCZ evaluation board (unpowered). Figure 1 illustrates the connection: J4 of the EVAL-SDP-CH1Z board adapts to the receiving socket on the EVAL-AD7761FMCZ printed circuit board (PCB).
- 3. Ensure that the boards are connected firmly together.

- Apply power to the EVAL-AD7761FMCZ evaluation board via the supplied 9 V dc adapter at J1 (LK1 in Position B). Alternatively, supply an external voltage in the range of 7 V to 9 V from a bench top power supply using the J3 connector (LK1 in Position A).
- 5. Connect the 12 V dc supply to the EVAL-SDP-CH1Z board, and then connect to the PC using the supplied USB cable. For Windows\* XP, the PC may need to search for the EVAL-SDP-CH1Z drivers. Choose to automatically search for the drivers for the EVAL-SDP-CH1Z board if prompted by the operating system.
- 6. Launch the AD7761 evaluation software from the **Analog Devices** subfolder in the **Programs** menu.

4323-001

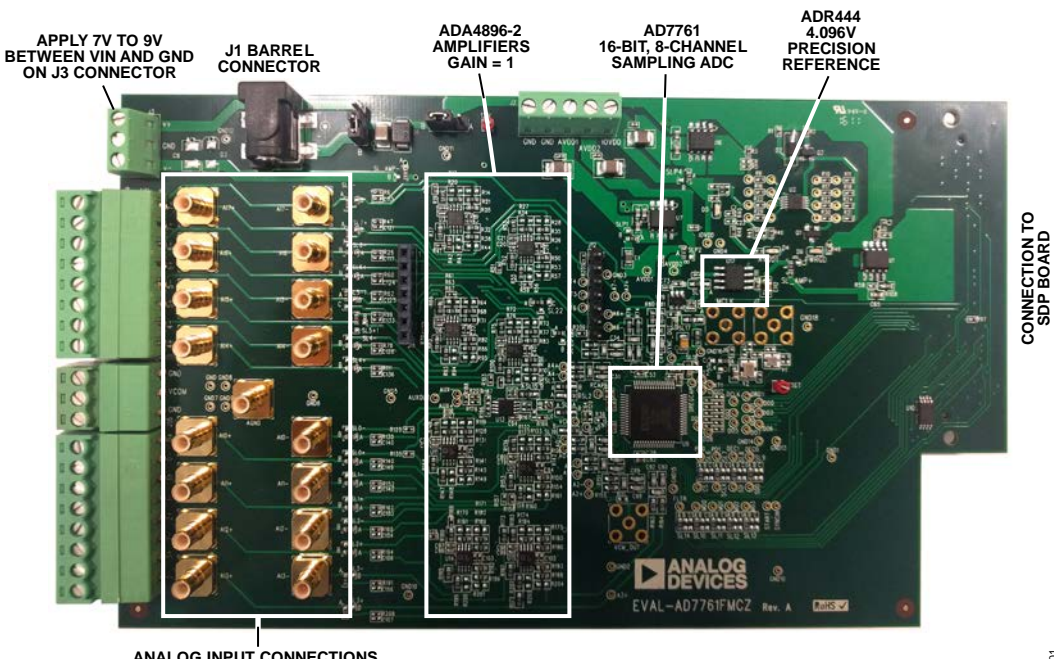

ANALOG INPUT CONNECTIONS SMB – AC INPUTS TERMINAL BLOCKS – DC INPUTS

Figure 1. Evaluation Board

### ANALOG INPUTS AND FRONT-END CIRCUIT

As shown in Figure 2, the AIN0 $\pm$  to AIN7 $\pm$  analog inputs are accessible through either the SMBs or the terminal blocks.

Figure 2 shows theses connectors and details the 16 main solder links that route the inputs from either the terminal blocks or the SMBs for each of the signals.

In the default board configuration, the input terminals are connected through to the ADA4896-2 on each of the ADC channels. The ADR444 4.096 V low noise reference is used by default, allowing an absolute input range of 0||4.096 V on each input.

The ADA4896-2 amplifiers are not terminated at the inputs for any particular source impedances.

Use the on-board, common-mode voltage source on the AD7761 to bias the input signal. The default condition is  $V_{CM} = (AVDD1 - AVSS)/2$ .

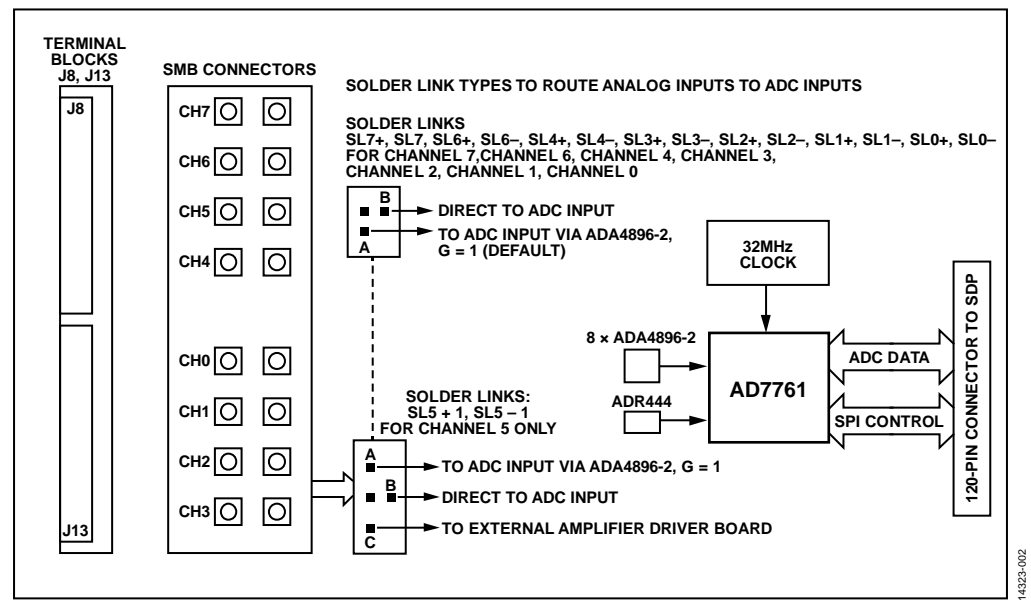

Figure 2. Analog Inputs: Input Connectors, Solder Links, and Amplifiers

### **EVALUATION BOARD HARDWARE** DEVICE DESCRIPTION

The AD7761 is an 8-channel, simultaneously sampling,  $\Sigma$ - $\Delta$  ADC. The AD7761 offers an ADC per channel and synchronized sampling. The ADC power scaling is as required for the application, catered for by selecting one of the following modes of operation:

- Fast: 256 kSPS maximum, 110.8 kHz input bandwidth, 52 mW per channel
- Median: 128 kSPS maximum, 55.4 kHz input bandwidth, 28 mW per channel
- Focus: 32 kSPS maximum, 13.8 kHz input bandwidth, 9.5 mW per channel

The AD7761 offers extensive digital filtering:

- Wideband: low ripple, antialiasing, low-pass filter with sharp roll off, and full attenuation at Nyquist frequency.
- Sinc response: sinc5 filter, low latency path for dc measurements or control loops.

Within these filter options, the user can select a decimation rate of 32, 64, 128, 256, 512, or 1024.

Embedded analog functionality on each ADC channel simplifies system design. A precharge buffer on each analog input reduces analog input current.

Complete specifications for the AD7761 are provided in the product data sheet and should be consulted in conjunction with this user guide when using the evaluation board. Full details about the EVAL-SDP-CH1Z are available on the Analog Devices, Inc., website.

#### HARDWARE LINK OPTIONS

The default link options are listed in Table 1. The board can be configured to operate from a bench top power supply via Connector J3, or from a 9 V dc adapter via Connector J1. The supply required for the AD7761 comes from the on-board low dropout regulators (LDOs), which generate their input voltage from J1 or J3, depending on the setting of LK1. Alternatively, the board can be powered by setting LK2 to Position A when used in conjunction with the EVAL-SDP-CH1Z (see Table 3 for details).

| Link No. | Default Option        | Description                                                                                                    |
|----------|-----------------------|----------------------------------------------------------------------------------------------------|
| LK1      | А                     | LK1 selects the input voltage source.                                                                                                    |
|          |                       | Position A: J3 is selected.                                                                                                    |
|          |                       | Position B: J1 is selected.                                                                                                    |
| LK2      | В                     | LK2 selects the input from EVAL-SDP-CH1Z board.                                                                                                    |
|          |                       | Position A: 12 V input from EVAL-SDP-CH1Z.                                                                                                    |
|          |                       | Position B: external power supply from either J1 or J3.                                                                                                    |
| SL1      | A                     | SL1 selects between pin mode and SPI mode operation of the AD7761.                                                                                                    |
|          |                       | Position A: SPI mode.                                                                                                    |
|          |                       | Position B: pin mode (pin mode is not compatible with the evaluation software and currently untested on the evaluation board).                                                            |
| SL2      | В                     | FORMAT0 pin.                                                                                                    |
|          |                       | Position A: IOVDD.                                                                                                    |
|          |                       | Position B: DGND.                                                                                                    |
| SL3      | A                     | FORMAT1 pin.                                                                                                    |
|          |                       | Position A: DGND.                                                                                                    |
|          |                       | Position B: IOVDD.                                                                                                    |
| SL4      | A                     | Clock terminal source selection. To choose the Y1 crystal oscillator, do not populate SL4. R253, R254, C46, and C45 must be populated. SL4A must be configured to the crystal oscillator. |
|          |                       | Position A: selects CMOS Oscillator Y2.                                                                                                    |
|          |                       | Position B: unpopulated terminals (J6 and J7).                                                                                                    |
|          |                       | Position C: SDP MCLK.                                                                                                    |
| SL4A     | А                     | Clock select (CLK_SEL) pin.                                                                                                    |
|          |                       | CMOS clock option on Pin 32.                                                                                                    |
|          |                       | Crystal oscillator or LVDS option.                                                                                                    |
| SL5      | Soldered 0 Ω resistor | Shorts SYNC_OUT to SYNC_IN to allow sync pulses on START to be synchronously applied to SYNC_IN.                                                                                          |
| SL6      | A                     | Pin 16: ST0/CS.                                                                                                    |
|          |                       | Position A: chip select $\overline{(CS)}$ pin in SPI mode.                                                                                                    |
|          |                       | Position B: Channel 0 to Channel 3 in standby mode (pin mode).                                                                                                    |
|          |                       | Position C: Channel 0 to Channel 3 enabled (pin mode).                                                                                                    |

#### Table 1. Default Link and Solder Link Options

### UG-949

| Link No.   | Default Option | Description                                                                                            |
|------------|----------------|----------------------------------------------------------------------------------------------------|
| SL7        | А              | Pin 17: ST1/SCLK.                                                                                      |
|            |                | Position A: SCLK in SPI mode.                                                                          |
|            |                | Position B: Channel 4 to Channel 7 in standby mode (pin mode).                                         |
|            |                | Position C: Channel 4 to Channel 7 enabled (pin mode).                                                 |
| SL8        | A              | Pin 18: DEC1/SDI.                                                                                      |
|            |                | Position A: SDI in SPI mode.                                                                           |
|            |                | Position B: IOVDD.                                                                                     |
|            |                | Position C: GND.                                                                                       |
| SL9        | A              | Pin 19: DEC0/SDO.                                                                                      |
|            |                | Position A: SDO in SPI mode.                                                                           |
|            |                | Position B: IOVDD.                                                                                     |
|            |                | Position C: GND.                                                                                       |
| SL10       | A              | Pin 12: MODE0/GPIO0.                                                                                   |
|            |                | Position A: GPIO to SDP.                                                                               |
|            |                | Position B: GND.                                                                                       |
|            |                | Position C: IOVDD.                                                                                     |
| SL11       | A              | Pin 13: MODE1/GPIO1.                                                                                   |
|            |                | Position A: GPIO to SDP.                                                                               |
|            |                | Position B: GND.                                                                                       |
|            |                | Position C: IOVDD.                                                                                     |
| SL12       | A              | Pin 14: MODE2/GPIO2.                                                                                   |
|            |                | Position A: GPIO to SDP.                                                                               |
|            |                | Position B: GND.                                                                                       |
|            |                | Position C: IOVDD.                                                                                     |
| SL13       | A              | Pin 15: MODE3/GPIO3.                                                                                   |
|            |                | Position A: GPIO to SDP.                                                                               |
|            |                | Position B: GND.                                                                                       |
|            |                | Position C: IOVDD.                                                                                     |
| SL14       | A              | Pin configuration mode. The AD7761 evaluation kit software runs from SPI mode; select the filter       |
|            |                | via the register map. This link selects the filter mode (only available in pin mode).                  |
|            |                | Position A: GPIO4.                                                                                     |
|            |                | Position B: sinc5 fast settling filter.                                                                |
|            |                | Position C: wideband low ripple filter.                                                                |
| SL15       | A              | Select common-mode voltage to bias input signals to one of the following:.                             |
|            |                | Position A: OP2177 buffered VCM output.                                                                |
|            |                | Position B: VCM output from the AD7761.                                                                |
| SL16       | В              | Select reference path from the ADR444 to REFX+.                                                        |
|            |                | Position A: bypass the external reference buffer.                                                      |
|            |                | Position B: ADR444 input into the ADA4841-1 reference buffer.                                          |
| SL17       | В              | Select reference path from the ADR444 to REFX+.                                                        |
|            |                | Position A: bypass the external reference buffer.                                                      |
|            |                | Position B: select output from the ADA4841-1 reference buffer.                                         |
| SL18       | Unsoldered     | Shorts IOVDD to DREGCAP, only for IOVDD = 1.8 V operation; see the AD7761 data sheet.                  |
| SL19       | А              | External common mode buffer input selection.                                                           |
|            |                | Position A: AD7761 VCM pin.                                                                            |
|            |                | Position B: AVDD1 is used for common-mode selection, R166 (0 $\Omega$ ) and R167 (not inserted) can be |
|            |                | used as voltage dividers.                                                                              |
| SL22, SL23 |                | Selects the output from Channel 5 amplifier driver option.                                             |
|            |                | Position A: ADA4896-2.                                                                                 |
|            |                | Position B: bypass the driver.                                                                         |
|            |                | Position C: amplifier driver board header via the J11 and J12 connectors.                              |

### EVAL-AD7761FMCZ User Guide

| Link No.                      | Default Option | Description                                                                                                    |
|-------------------------------|----------------|----------------------------------------------------------------------------------------------------|
| SLP1                          | A              | AVDD1 input selector.                                                                                                    |
|                               |                | Position A: ADP7118ARDZ-5.0 5 V LDO.                                                                                                    |
|                               |                | Position B: external AVDD1 input (J2, Pin 3).                                                                                                    |
| SLP2                          | А              | AVDD2 LDO selector.                                                                                                    |
|                               |                | Position A: ADP7118ARDZ-5.0 5 V LDO.                                                                                                    |
|                               |                | Position B: external AVDD2 input (J2, Pin 4).                                                                                                    |
| SLP4                          | A              | IOVDD input selector.                                                                                                    |
|                               |                | Position A: ADP7118ARDZ-3.3 3.3 V LDO.                                                                                                    |
|                               |                | Position B: external AVDD2 input (J2, Pin 5), 2.25 V to 3.6 V, 1.8 V.                                                                                                    |
| SL_AMP+                       | A              | ADA4896-2 positive supply voltage.                                                                                                    |
|                               |                | Position A: AVDD1 ADP7118ARDZ-5.0 supply.                                                                                                    |
|                               |                | Position B: external supply to board, J1 or J3 input, depending on LK1 position.                                                                                                    |
| SL_AMP-                       | А              | ADA4896-2 negative supply voltage.                                                                                                    |
|                               |                | Position A: evaluation board ground plane.                                                                                                    |
|                               |                | Position B: external supply to board, J1 or J3 input depending on LK1 position, on-board ADA4896-2 are shorted to ground and VSS pins, replace with capacitors for bipolar amplifier supplies. |
| SL7+ to SL0+,<br>SL7– to SL0– | A              | Selects the input driver for Channel 7, Channel 6, Channel 4, Channel 3, Channel 2, Channel 1, and Channel 0.                                                                                  |
|                               |                | Position A: ADA4896-2.                                                                                                    |
|                               |                | Position B: bypass the driver.                                                                                                    |
| SL5+, SL5–                    | А              | Selects the input driver for Channel 5.                                                                                                    |
|                               |                | Position A: ADA4896-2.                                                                                                    |
|                               |                | Position B: bypass the driver.                                                                                                    |
|                               |                | Position C: amplifier driver board header via the J11 and J12 connectors.                                                                                                    |

#### **On-Board Connectors**

Table 2 provides information about the external connectors on the EVAL-AD7761FMCZ.

| Table 2. | <b>On-Board</b> | Connectors |
|----------|-----------------|------------|
|----------|-----------------|------------|

| Connector    | Function                                                                                                    |
|--------------|----------------------------------------------------------------------------------------------------|
| J1           | Wall wart (dc plug) power supply voltage input. Apply 7 V to 9 V and GND (0 V) to this connector to power the evaluation board. |
| J2           | Connector for supplying AVDD1, AVDD2, IOVDD, AVSS, and AGND externally.                                                         |
| J3           | Bench top power supply voltage input. Apply 7 V to 9 V and GND (0 V) to this connector to power the evaluation board.           |
| J6           | SMA/SMB connector for XTAL2 (CLKIN/LVDS).                                                                                       |
| J7           | SMA/SMB connector for XTAL1 (LVDS).                                                                                             |
| J8, J9       | 8-pin connector for input to Channel 4 to Channel 7.                                                                            |
| J11          | Optional external connector for amplifier driver daughter board. Channel 5.                                                     |
| J12          | Optional external connector for amplifier driver daughter board. Channel 5.                                                     |
| J13, J14     | 8-pin connector for input to Channel 0 to Channel 3.                                                                            |
| J15          | Unpopulated VCM SMA connector.                                                                                                  |
| AI0+ to AI7+ | Analog input SMA positive terminal for Channel 0 to Channel 7.                                                                  |
| AI0- to AI7- | Analog input SMA negative terminal for Channel 0 to Channel 7.                                                                  |
| P1           | Connector on the underside of the EVAL-AD7761FMCZ board that mates with the EVAL-SDP-CH1Z controller board.                     |

### **POWER SUPPLIES**

The evaluation board requires that an external power supply, either a bench top supply or a wall wart (dc plug) supply, be applied to J1 or J3 (see Table 3 for more information). Linear regulators generate the required power supply levels from the applied  $V_{IN}$  rail. The regulators used are the 5 V ADP7118 (U1 and U7), which supply AVDD1, the on-board amplifiers and reference, and the 3.3 V ADP7118 (U16), which delivers 3.3 V to the IOVDD pin of the AD7761.

#### SERIAL DATA INTERFACE

The AD7761 evaluation board outputs conversion results to the EVAL-SDP-CH1Z via the eight data output pins, DOUT0 to DOUT7. The serial data interface also includes signals such as SCLK, DCLK, and DRDY (all are outputs).

#### Table 3. AD7761 Power Supply<sup>1</sup>

#### SERIAL CONFIGURATION INTERFACE

The AD7761 is configured by the EVAL-SDP-CH1Z via a 4-wire SPI interface. SL1 must be shorted to Position A for this mode to be active.

# POWERING DOWN THE SYSTEM DEMONSTRATION PLATFORM

When disconnecting the SDP-H1 evaluation platform and powering down the system, first exit the evaluation software. Then, press the reset button on the EVAL-SDP-CH1Z board before disconnecting the 12 V supply and then the USB. Failure to follow this procedure can cause damage to the EVAL-SDP-CH1Z board.

|                                           | I ower suppry                                                        |                                                                                                    |
|-------------------------------------------|----------------------------------------------------------------------|----------------------------------------------------------------------------------------------------|
| Power Supply<br>(V <sub>IN</sub> ) Source | Voltage Range                                                        | Function                                                                                                    |
| J1                                        | 7 V to 9 V                                                           | Wall wart (dc plug) supply to the evaluation board. Supplies LDOs that create 5 V and 3.3 V rails. It also supplies the ADR444 external reference. Ensure that both LK1 and LK2 are set to Position B when the external power supply is applied to this connector.                              |
| J2                                        | Apply voltage within<br>data sheet specified<br>ranges and GND (0 V) | Apply voltage within data sheet specified ranges and GND (0 V) to this connector to power<br>the evaluation board. J2 is the connector for supplying AVDD1, AVDD2, IOVDD, AVSS, and<br>AGND externally. SLP1, SLP2, and SLP4 must be adjusted accordingly. See Table 1 for details.             |
| J3                                        | 7 V to 9 V                                                           | Bench top supply to the evaluation board. Supplies LDOs that create 5 V and 3.3 V rails. It also supplies the ADR444 external reference and on-board amplifiers. Ensure that LK1 is set to Position A when the external power supply is applied to this connector and LK2 is set to Position B. |
| EVAL-SDP-CH1Z                             | 12 V                                                                 | If using the EVAL-SDP-CH1Z, power can be taken from this board and supplied to the LDOs.<br>Set LK2 to Position A.                                                                                                    |

<sup>1</sup> Only a single supply is required.

### SOCKETS/CONNECTORS

#### Table 4. Connector Details

| Connector       | Function                                                                                                    | Connector Type                                | Manufacturer/Part No.              | Order No.                     |
|-----------------|----------------------------------------------------------------------------------------------------|-----------------------------------------------|------------------------------------|-------------------------------|
| J1              | Wall wart (dc plug) power supply voltage<br>input. Apply 7 V.                                                                                                    | 2 mm dc power<br>connector                    | Kycon KLDX-SMT2-0202-A             | Mouser 806-KLDX-<br>SMT20202A |
| J2              | Apply voltage within data sheet specified<br>ranges and GND (0 V) to this connector to<br>power the evaluation board. J2 is the<br>connector for supplying AVDD1, AVDD2,<br>IOVDD, AVSS, and AGND externally. | 5-pin socket terminal<br>block                | Lumberg FRE 05                     | Farnell 1217310               |
| J3              | Bench top power supply voltage input. Apply<br>7 V to 9 V and GND (0 V) to this connector to<br>power the evaluation board.                                                                                   | 3-pin socket terminal<br>block, 3.81 mm pitch | Phoenix Contact MC<br>1,5/3-G-3,81 | Farnell 3704737               |
| J6              | SMA/SMB connector for XTAL2 (CLKIN/LVDS).                                                                                                    | Straight PCB mount<br>SMB/SMA jack            | Тусо 1-1337482-0                   | Not inserted                  |
| J7              | SMA/SMB connector for XTAL1 (LVDS).                                                                                                    | Straight PCB mount<br>SMB/SMA jack            | Тусо 1-1337482-0                   | Not inserted                  |
| J8, J9          | 8-pin connector for input to Channel 4 to Channel 7.                                                                                                    | 8-pin socket terminal<br>block, 3.81 mm pitch | Phoenix Contact MC<br>1,5/8-G-3,81 | Farnell 3704774               |
| J11             | Optional external connector for driver daughter board to Channel 5.                                                                                                    | 7-way, 2.54 mm vertical socket                | Samtec SSW-107-01-T-S              | Farnell 1803478               |
| J12             | Optional external connector for driver daughter board to Channel 5.                                                                                                    | 7-way, 2.54 mm TH<br>header                   | Samtec TLW-107-05-G-S              | Farnell 1668499               |
| J13, J14        | 8-pin connector for input to Channel 0 to Channel 3.                                                                                                    | 8-pin socket terminal<br>block, 3.81 mm pitch | Phoenix Contact MC<br>1,5/8-G-3,81 | Farnell 3704774               |
| J15             | Unpopulated VCM SMA connector.                                                                                                    | Straight PCB mount<br>SMB/SMA jack            | Тусо 1-1337482-0                   | Farnell 3704737               |
| Al0+ to<br>Al7+ | Analog input SMA positive terminals for<br>Channel 0 to Channel 7.                                                                                                    | Straight PCB mounts<br>SMB/SMA jack           | Тусо 1-1337482-0                   | Farnell 1206013               |
| Al0– to<br>Al7– | Analog input SMA negative terminals for<br>Channel 0 to Channel 7.                                                                                                    | Straight PCB mounts<br>SMB/SMA jack           | Тусо 1-1337482-0                   | Farnell 1206013               |
| P1              | Connection to EVAL-SDP-CH1Z controller board.                                                                                                    | 160-pin, 10 mm male<br>VITA 57 connector      | Samtec ASP-134604-01               | Farnell 2433507               |

#### **EVALUATION BOARD SETUP PROCEDURES**

After following the instructions in the Software Installation Procedures section, set up the evaluation and SDP boards as detailed in this section.

#### Warning

The evaluation software and drivers must be installed before connecting the evaluation board and EVAL-SDP-CH1Z board to the USB port of the PC to ensure that the evaluation system is correctly recognized when it is connected to the PC.

#### Configuring the Evaluation and SDP Boards

Connect the EVAL-SDP-CH1Z board to P1 (bottom) on the EVAL-AD7761FMCZ board.

### **EVALUATION BOARD SOFTWARE** SOFTWARE INSTALLATION PROCEDURES

The EVAL-AD7761FMCZ evaluation kit includes a CD containing software to be installed on the PC before using the evaluation board.

There are two parts to the installation:

- AD7761 evaluation board software installation
- EVAL-SDP-CH1Z system demonstration platform board drivers installation

#### Warning

The evaluation software and drivers must be installed before connecting the evaluation board and EVAL-SDP-CH1Z board to the USB port of the PC to ensure that the evaluation system is correctly recognized when it is connected to the PC. When disconnecting the board, it is important to follow the power down sequence outlined in the Powering Down the System Demonstration Platform section.

#### Installing the Evaluation Board Software

To install the evaluation board software,

- With the EVAL-SDP-CH1Z board disconnected from the USB port of the PC, insert the installation CD into the CD-ROM drive.
- Double-click the setup.exe file to begin the evaluation board software installation. The software is installed to the following default location: C:\Program Files\Analog Devices\AD7761.
- 3. A dialog box appears requesting permission to allow the program to make changes to the PC. Click **Yes**.

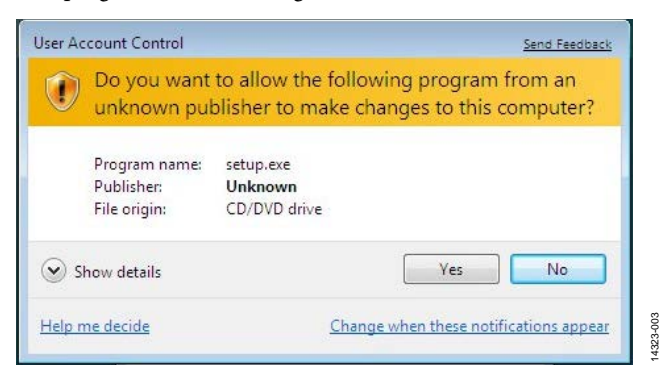

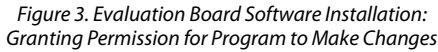

4. Select the location to install the software, and then click **Next**. Figure 4 shows the default installation locations, which are displayed when the window opens. To select a different installation location, click **Browse**.

| ×××                                                                                                    |
|----------------------------------------------------------------------------------------------------|
| Destination Directory<br>Select the primary installation directory.                                                                                                    |
| All software will be installed in the following location(s). To install software into a<br>different location(s), click the Browse button and select another directory. |
|                                                                                                    |
| Directory for ADxxxx                                                                                                    |
| Directory for ADxxxx CVProgram Files/Unalog Devices\ Browse                                                                                                    |
| Directory for ADxxxx  C-VProgram Files/Analog Devices\  Directory for National Instruments products                                                                     |

Figure 4. Evaluation Board Software Installation: Selecting the Location for Software Installation 4323-004

5. A license agreement appears. Read the agreement, select I accept the License Agreement, and then click Next.

| License Agreement<br>You must accept the license(s) displayed below to proceed.                                                                                                    |   |
|----------------------------------------------------------------------------------------------------|---|
| NATIONAL INSTRUMENTS SOFTWARE LICENSE AGREEMENT                                                                                                    |   |
| INSTALLATION NOTICE: THIS IS A CONTRACT. BEFORE YOU DOWNLOAD THE SOFTWARE<br>AND/OR COMPLETE THE INSTALLATION PROCESS, CAREFULLY READ THIS AGREEMENT. BY<br>DOWNLOADING THE SOFTWARE AND/OR CLIC/ING THE APPLICABLE BUTTON TO<br>COMPLETE THE INSTALLATION PROCESS, YOU CONSENT TO THE TERMS OF THIS<br>AGREEMENT AND YOU AGREE TO BE BOUND BY THIS AGREEMENT. IF YOU DO NOT WISH TO<br>BECOME A PARTY TO THIS AGREEMENT AND BE BOUND BY ALL OF ITS TERMS AND<br>CONDITIONS, CLICK THE APPROPRIATE BUTTON TO CANCEL THE INSTALLATION PROCESS,<br>DO NOT INSTALL OR USE THE SOFTWARE, AND RETURN THE SOFTWARE WITHIN THIRTY<br>(30) DAYS OF RECEIPT OF THE SOFTWARE (WITH ALL ACCOMPANITION WITHTEN MATERIALS,<br>ALONG WITH THEIR CONTAINERS) TO THE PLACE YOU OBTAINED THEM. ALL RETURNS<br>SHALL BE SUBJECT TO N'S THEN CURRENT RETURN POLICY. |   |
|                                                                                                    | r |
| <ul> <li>I accept the License Agreement.</li> </ul>                                                                                                    |   |
| I do not accept the License Agreement.                                                                                                    |   |
| <pre>&lt;&lt; Back Next&gt;&gt;</pre> Cancel                                                                                                    |   |

Figure 5. Evaluation Board Software Installation: Accepting the License Agreement

14323-108

A summary of the installation is displayed. Click Next to 6. continue.

For users running Windows 8.1 and Windows 10, an internet connection is required. A dialog box appears such as the one shown in Figure 8. Click Download and install this feature to enable correct installation of the software.

| summary before continuing.                                          |                            |
|---------------------------------------------------------------------|----------------------------|
|                                                                     |                            |
| allation. Click the Back button to change the installation settings |                            |
|                                                                     | summary before continuing. |

Reviewing a Summary of the Installation

A dialog box informs you when the installation is 7. complete. Click Next.

| Installation Complete                            |         |         |        |
|--------------------------------------------------|---------|---------|--------|
|                                                  |         |         |        |
| The installer has finished updating your system. |         |         |        |
|                                                  |         |         |        |
|                                                  |         |         |        |
|                                                  |         |         |        |
|                                                  |         |         |        |
|                                                  |         |         |        |
|                                                  |         |         |        |
|                                                  |         |         |        |
|                                                  |         |         |        |
|                                                  |         |         |        |
|                                                  |         |         |        |
|                                                  | << Back | Next >> | Finish |

Figure 7. Evaluation Board Software Installation: Indicating When the Installation is Complete

|   |                                                                                                    | >      |
|---|----------------------------------------------------------------------------------------------------|--------|
| ÷ | Windows Features                                                                                                    |        |
|   | An app on your PC needs the following Windows feature:                                                                           |        |
|   | .NET Framework 3.5 (includes .NET 2.0 and 3.0)                                                                                   |        |
|   | Download and install this feature<br>Windows will get the files that it needs from Windows Update and complete the installation. |        |
|   | → Skip this installation<br>Your apps might not work correctly without this feature.                                             |        |
|   | Tell me more about this feature                                                                                                  |        |
|   |                                                                                                    | Cancel |

Figure 8. Evaluation Board Software Installation: Windows 8.1 and Windows 10

### **UG-949**

#### Installing the System Demonstration Platform Board Drivers

After the installation of the evaluation software is complete, a welcome window displays for the installation of the SDP drivers.

With the EVAL-SDP-CH1Z board still disconnected from 1. the USB port of the PC, ensure that all other applications are closed, and then click Next.

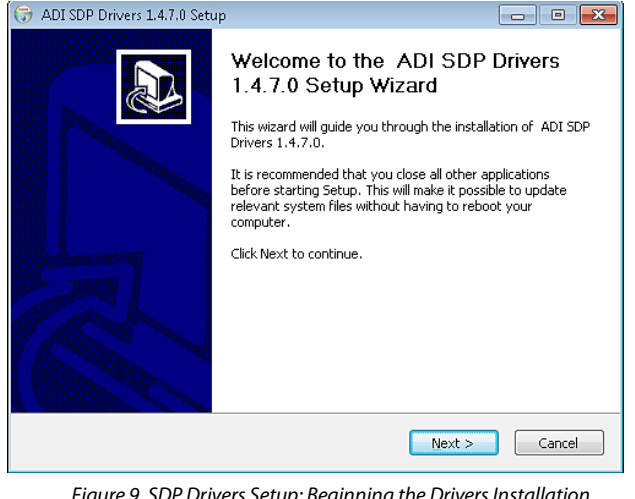

Figure 9. SDP Drivers Setup: Beginning the Drivers Installation

2. Select the location to install the drivers, and then click Next.

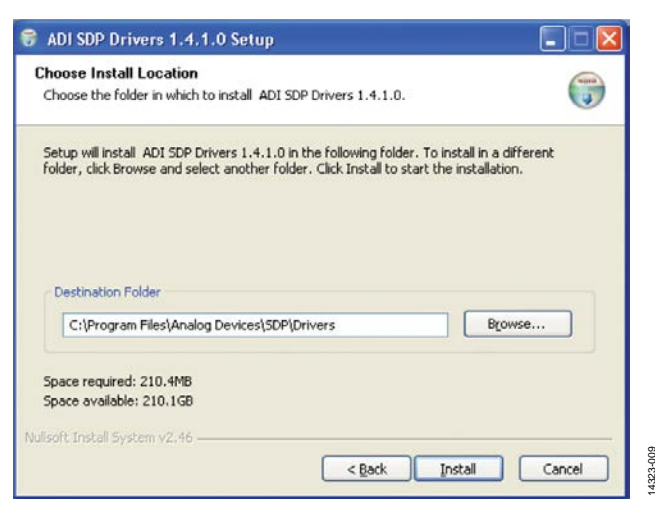

Figure 10. SDP Drivers Setup: Selecting the Location for Drivers Installation

Click Install to confirm that you want to install the drivers. 3.

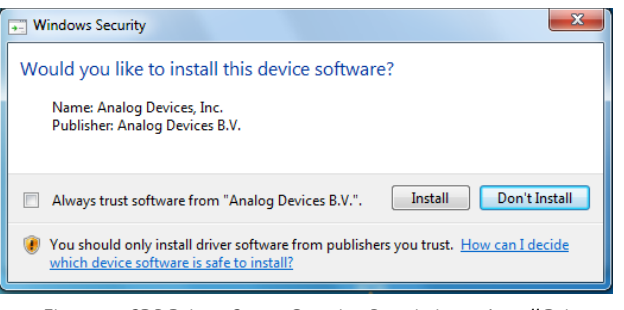

Figure 11. SDP Drivers Setup: Granting Permission to Install Drivers

To complete the drivers installation, click Finish, which 4. closes the installation wizard.

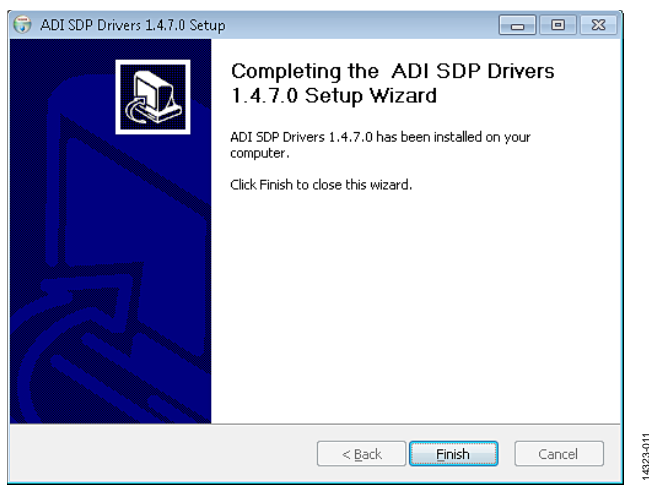

Figure 12. SDP Drivers Setup: Completing the Drivers Setup Wizard

5. Before using the evaluation board, you must restart your computer.

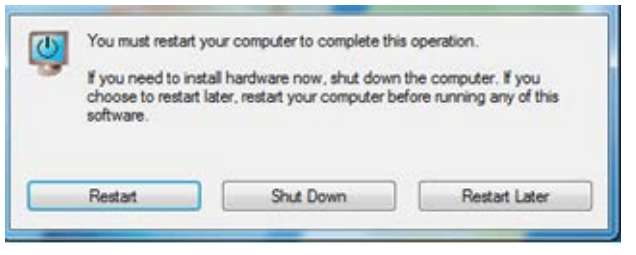

Figure 13. SDP Drivers Setup: Restarting the Computer

14323-014

#### SETTING UP THE SYSTEM FOR DATA CAPTURE

After completing the steps in the Software Installation Procedures and Evaluation Board Hardware sections, set up the system for data capture as follows:

- Allow the Found New Hardware Wizard to run after the EVAL-SDP-CH1Z board is plugged into the PC. (If using Windows XP<sup>\*\*</sup>, the PC may need to search for the SDP drivers. Choose to automatically search for the drivers for the SDP board if prompted by the operating system.)
- 2. Check that the board is connecting to the PC correctly using the **Device Manager** of the PC.
  - a. Access the **Device Manager** as follows:
    - i. Right-click **My Computer** and then click **Manage**.
    - ii. A dialog box appears asking for permission to allow the program to make changes to the computer. Click **Yes**.
    - iii. The Computer Management window appears. Click Device Manager from the list of System Tools (see Figure 14).
  - b. The EVAL-SDP-CH1Z board appears under ADI Development Tools, which indicates that the driver software is installed and that the board is connected to the PC correctly.

| 🛓 Computer Management                                                                                                    |                                                                                                    |
|----------------------------------------------------------------------------------------------------|----------------------------------------------------------------------------------------------------|
| File Action View Help                                                                                                    |                                                                                                    |
| 🗢 া 🖄 📰 🔯 👘                                                                                                    |                                                                                                    |
| Computer Management (Local<br>System Tools<br>Carl Scheduler<br>Event Viewer<br>Shared Folders<br>Carl Users and Groups<br>Carl Users and Groups<br>Carl Users and Groups<br>Carl Users and Groups<br>Carl Carl Users and Groups<br>Carl Carl Users and Groups<br>Carl Carl Carl Carl<br>Carl Carl Carl Carl Carl Carl Carl<br>Carl Carl Carl Carl Carl Carl Carl Carl | ADI Development Tools<br>Analog Devices System Development Platform (32MB)<br>Computer<br>Display adapters<br>DVD/CD-ROM drives<br>DVD/CD-ROM drives<br>Companinterface Devices<br>Companinterface Devices<br>Companies<br>Keyboards<br>DVD/CD-ROM environ<br>Display adapters<br>DVD/CD-ROM drives<br>DVD/CD-ROM drives<br>DVD/CD-ROM |

Figure 14. Device Manager: Checking That the Board Is Connected to the PC Correctly

#### Launching the Software

After completing the steps in the Setting up the System for Data Capture section, launch the AD7761 software as follows:

- From the Start menu, click Programs > Analog Devices > AD7761 Evaluation Software. The main window of the software then displays.
- 2. If the AD7761 evaluation system is not connected to the USB port via the EVAL-SDP-CH1Z when the software is launched, a connectivity error displays prompting the user to choose an evaluation board (see Figure 15). Connect the evaluation board to the USB port of the PC, wait a few seconds, click **Refresh** and then follow the on-screen instructions.

| 🛃 Sele       | ect Inter             | rface.,      |                 |                 |       |                | - •          | 23      |
|--------------|-----------------------|--------------|-----------------|-----------------|-------|----------------|--------------|---------|
| <u>F</u> ile | <u>E</u> dit <u>∖</u> | <u>/</u> iew | <u>P</u> roject | <u>O</u> perate | Tools | <u>W</u> indow | <u>H</u> elp | IO DEVS |
|              | - <b>:&gt;</b>        |              | )               |                 |       |                | ?            | DEVICE  |
| Se           | elect E               | valu         | ation Ha        | ardware:        |       |                |              |         |
| N            | o Supp                | orted        | Evaluatio       | on Boards       | Found | *              | Refres       | sh      |
|              |                       |              |                 |                 |       | ~              | Identi       | fy      |
|              | Car                   | ncel         |                 |                 | Sele  | ct             |              |         |

Figure 15. Connectivity Error Alert

When the software starts running, it searches for hardware connected to the PC. A dialog box indicates when the SDP board connected to the PC is detected, and then the main window appears (see Figure 16).

4323-013

#### SOFTWARE OPERATION

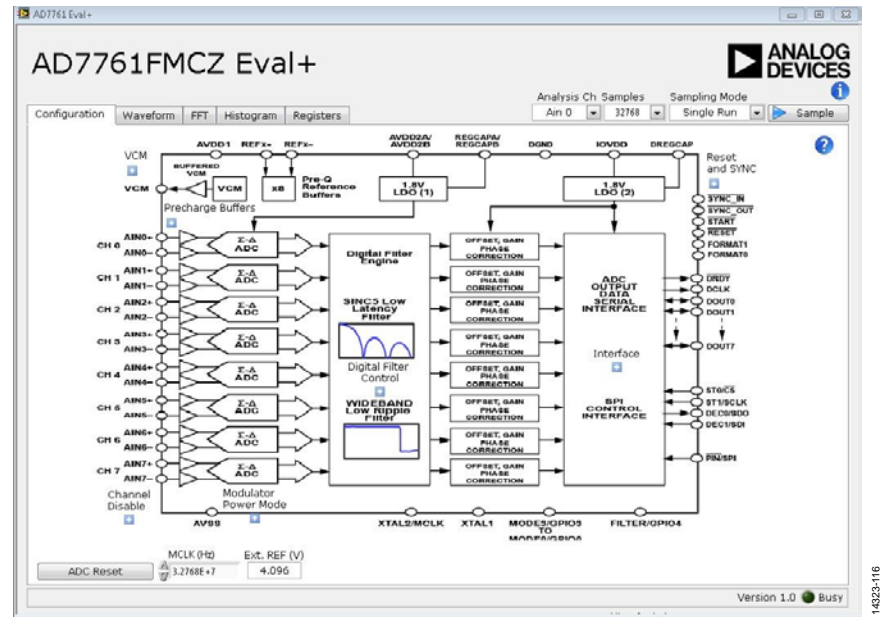

Figure 16. Evaluation Software Main Window

#### Overview of the Main Window

The main window contains the significant control buttons and analysis indicators of the evaluation software.

#### Configuration Tab and AD7761 Block Diagram

The **Configuration** tab is the tab displayed by default when the software first opens. An overview of the AD7761 block diagram is shown, along with buttons that open pop-up menus for quick configuration of the device.

The **Waveform** tab displays captured waveform data. It also contains options to save the resulting data and shows the output header data from the conversion results.

The **FFT** and **Histogram** tabs show a more in depth analysis of the output data. This data can be saved to a file.

Use the **Registers** tab to change the configuration of the AD7761.

#### Sample Button

Click **Sample** to start ADC sampling; results are reported in the **Waveform**, **FFT**, and **Histogram** tabs. Set the mode of operation using the **Sampling Mode** drop-down menu; the mode can be continuous sampling or a single run.

#### Number of Samples

The number of samples per channel is variable and can be changed using the **Samples** control.

#### MCLK

The **MCLK (Hz)** control in the **Configuration** tab must match the frequency of the ADC clock source.

#### $V_{REF}$

The **Ext. REF** (**V**) box in the **Configuration** tab control must match the reference voltage of the ADC.

#### ADC Reset

Clicking **ADC Reset** in the **Configuration** tab sends a reset command to the ADC via the SPI, and resets the device to its default configuration.

#### Header Data

The **Header Data** area shows the header data output in the first eight bits of a conversion. It conveys status information and the channel number. Header data for each channel can be selected by changing the **Analysis Ch** option.

- Filter saturated indicates that filter saturation has occurred.
- **Filter Type** indicates the type of filter that is selected.
- **Filter not settled** indicates that the filter did not settle before data was sampled.
- **CRC Error** indicates that a cyclic redundancy check error has occurred, and a reset is required.

Note that the evaluation software is not configured to output the CRC code.

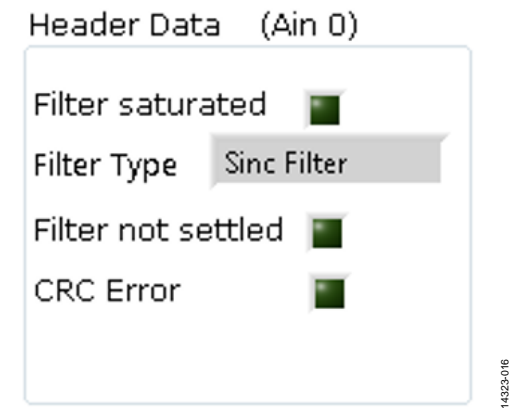

Figure 17. Example Header Data

#### Channel Enable/Disable Check Box

The channel enable and disable check boxes, as shown in Figure 18, individually enable channels for display and analysis.

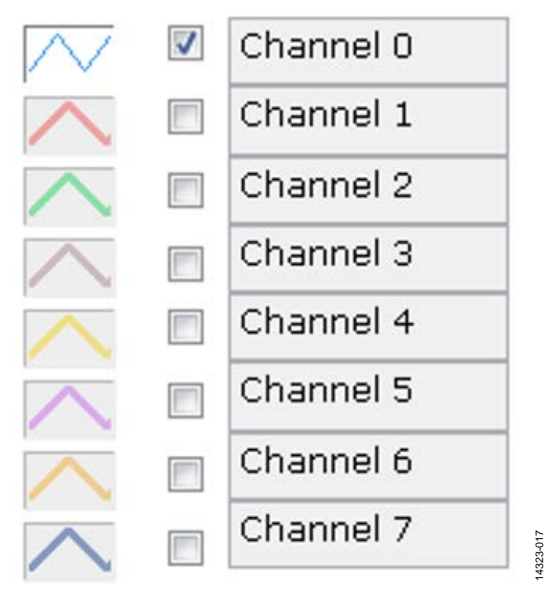

Figure 18. Channel Enable/Disable Check Boxes

#### Help Button

Click the help button (the **?** icon) to show information about the AD7761 software. The help button is located in the top right corner of the **Configuration** tab (see Figure 16).

#### Status Indicator and Busy light

The status bar at the bottom of the screen indicates the current state of the AD7761 software. The **Busy** LED illuminates when the software is busy performing an action. Refrain from carrying out any more actions when this light is lit.

#### Waveform Tab

The **Waveform** tab displays a time domain graph of the sampled data. Controls beneath the graph allow zooming and panning. Amplitude information is given beneath the graph for the analysis channel selected.

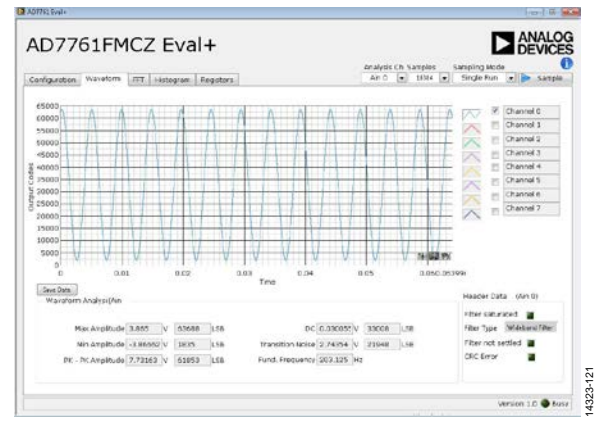

Figure 19. Waveform Tab

#### FFT Tab

The **FFT** tab shows a frequency domain graph of the sampled data. Controls beneath the graph allow zooming and panning, and control over amplitude and frequency scaling. Frequency and amplitude information is given beneath the graph for the selected analysis channel.

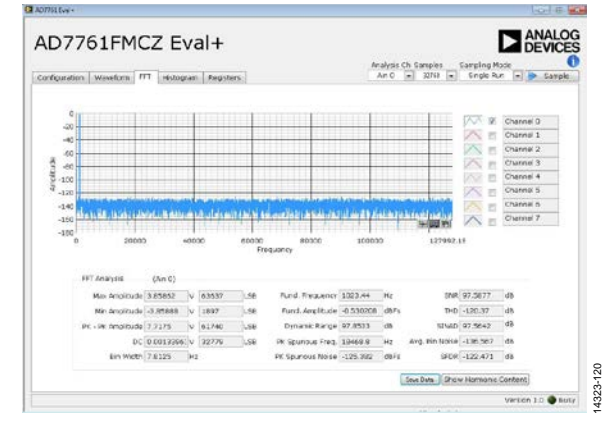

Figure 20. FFT Tab

#### Histogram Tab

The **Histogram** tab shows a histogram of the sampled data. Controls beneath the graph allow zooming and panning, and control over amplitude scaling. Amplitude information is given beneath the graph for the selected analysis channel.

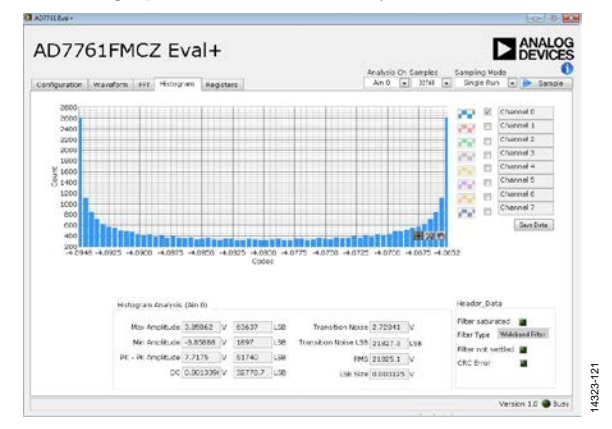

Figure 21. Histogram Tab

#### **Registers** Tab

The **Registers** tab allows precise control of the AD7761 registers, allowing them to be read back and written to. The registers are grouped together and can be altered in a number of ways, as shown in Figure 22. The register to be written to can be selected from the register map, located on the left hand side of the **Registers** tab. Individual register bits can be changed from the register section, or the entire register can also be written to by writing the required hexadecimal value. Drop-down options can be selected from the **Bitfields** section, or the entire bit field can be written to with a hexadecimal value.

A particular register configuration can be saved to be loaded again at a later time.

| uration Waveform FTT High                                                                                       | ogram. Registers |                        | An 0 💌 3 | 1948 💌 Single | Run 💽 🕨 🗫 |  |  |
|----------------------------------------------------------------------------------------------------|------------------|------------------------|----------|---------------|-----------|--|--|
|                                                                                                    | Bacaster         |                        |          |               |           |  |  |
| Festing a                                                                                                    |                  |                        |          | 199916-1996   | 1         |  |  |
| Charles and Source as                                                                                           |                  |                        |          |               |           |  |  |
| Charget Mode 9                                                                                                  |                  |                        |          |               |           |  |  |
| Power Mode                                                                                                    | Bittekis         |                        |          |               |           |  |  |
| Beneral Config                                                                                                  | Name             | Description            | Access   |               | Value     |  |  |
| EP Data Centrol                                                                                                 | dec_rate_a       | select decimation rate | P/W      | 164           | # 11      |  |  |
| BUT Central                                                                                                    | filter_type_a    | select fiber output    | P,W      | SONC Neer     | * *1      |  |  |
| Period Dates                                                                                                    |                  |                        |          |               | (*)+1     |  |  |
| W Revision D                                                                                                    |                  |                        |          |               | (=)+0     |  |  |
| Reserved                                                                                                    |                  |                        |          |               | (# 13     |  |  |
| 2 <sup>6</sup> Reserved                                                                                         |                  |                        |          |               | • 10      |  |  |
| SFLO CONCEL                                                                                                    |                  |                        |          |               | 10        |  |  |
| GELO Raad Duta                                                                                                  |                  |                        |          |               | 14170     |  |  |
| Precharge Buffer 1<br>Biochurge Buffer 1                                                                        |                  |                        |          |               | 10113     |  |  |
| Pocitive Precisions Reference But                                                                               |                  |                        |          |               | 1.0       |  |  |
| Negetive Procharge Reference Bi                                                                                 |                  |                        |          |               | Calle 1   |  |  |
| en chijefter met                                                                                                |                  |                        |          |               |           |  |  |
| 150,00010,50                                                                                                    | Provincement     |                        |          |               |           |  |  |
| Chl.offiet.sub                                                                                                  | Decision Calcon  |                        |          |               |           |  |  |
| er chaother an                                                                                                  |                  |                        |          |               | 1         |  |  |
| Conference on the second second second second second second second second second second second second second se |                  |                        |          |               |           |  |  |

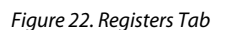

#### Precharge Buffers: Register Operation

The precharge buffers operate differently than the other registers. To change these registers, it is recommended to navigate to the **Registers** tab, select **Precharge Buffer 1** or **Precharge Buffer 2** from the register map, and change the value of these registers using the hexadecimal value located on the right hand side of the **Register** section (see Figure 23). The software reads back the status of the registers correctly; however, to change a bit to 0, for example, a 1 must be written to the given bit in the register. See the AD7761 data sheet for more details.

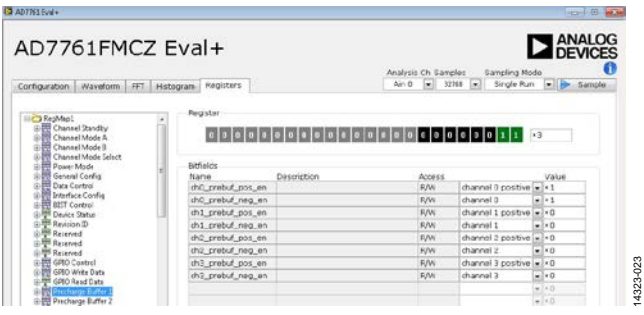

Figure 23. Enabling/Disabling the Precharge Buffers

#### **Exiting the Software**

To exit the software, click the red **X** at the top right hand corner of the main window. Be sure to press the reset button before the EVAL-SDP-CH1Z is powered off.

#### Example

In this example, a sample is taken and analyzed with the help of the AD7761 software. The desired data is expected on Channel 2 of the ADC.

The following equipment is required:

- Audio Precision source (AP SYS-2722 or similar high precision source)
- A PC
- EVAL-AD7761FMCZ evaluation board
- EVAL-SDP-CH1Z SDP-H1 controller board
- 12 V power supply for the EVAL-SDP-CH1Z
- 9 V power supply for the EVAL-AD7761FMCZ

To sample and analyze the data, take the following steps:

- 1. Connect the evaluation board to the SDP-H1 board.
- 2. Set both LK1 and LK2 to Position B on the evaluation board.
- 3. Power up both boards, and then connect the SDP-H1 board to the PC via the USB cable supplied.
- 4. Start the AD7761 evaluation software. Wait for the **Busy** indicator to turn off.
- 5. Configure the Audio Precision source to the following settings, and connect the output to the Channel 2 input, as follows:
  - Select a sine wave output and High Acc
  - Set the output to balanced float
  - Set the frequency to 1 kHz
  - Set the amplitude to 7.734 V p-p
- 6. If not using the default configuration ensure that **MCLK (Hz)** and **Ext. REF (V)** on the software configuration tab are set to match the clock frequency and reference voltage supplied to the chip (by default, 32.768 MHz and 4.096 V).
- 7. Set the number of samples per channel to 32,768 (default).
- 8. Configure the registers as required using the pop-up menus under the **Configuration** tab. For this example, the settings are wideband filter, decimation by 32, fast power mode, and MCLK divide by four (all default).
- 9. Click **Sample** to take a reading. Wait for the **Busy** indicator to turn off.
- 10. The sampled data is now present in the data capture tabs (Waveform, FFT, and Histogram tabs). Change between each of these to view the results. In this case, select
  Channel 2 on the channel enable and disable check boxes to view the desired data on Channel 2.
- 11. Under the **FFT** tab, the FFT analysis displays results similar to the following:
  - **SNR** = 96.7 dB
  - **THD** = -120 dB
  - **SINAD** = 97.6 dB
  - Fund. Frequency = 1000 Hz
  - **Fund. Amplitude** = -0.5 dBFS

- 12. Change various settings and observe the output. For example,
  - Set the number of samples per channel to 16,384.
  - Change the digital filter to a sinc5 filter, decimate by 64 by adjusting Register 0x01 to 0x09.
- 13. Click **Sample** to take a reading. Wait for the **Busy** indicator to turn off.
- 14. The sampled data is now present in the **Waveform**, **FFT**, and **Histogram** tabs. Under the **FFT** tab, the FFT analysis now displays results similar to the following:
  - **SNR** = 98 dB
  - **THD** = -118 dB
  - **SINAD** = 97.9 dB
  - **Fund. Frequency** = 1000 Hz
  - **Fund.** Amplitude = -0.5 dBFS

For input amplitudes close to full scale (for the fundamental amplitude reading between 0 and -1 dBFS), the SNR and SINAD values displayed are adjusted to reflect a full-scale input.

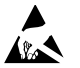

#### ESD Caution

ESD (electrostatic discharge) sensitive device. Charged devices and circuit boards can discharge without detection. Although this product features patented or proprietary protection circuitry, damage may occur on devices subjected to high energy ESD. Therefore, proper ESD precautions should be taken to avoid performance degradation or loss of functionality.

#### Legal Terms and Conditions

By using the evaluation board discussed herein (together with any tools, components documentation or support materials, the "Evaluation Board"), you are agreeing to be bound by the terms and conditions set forth below ("Agreement") unless you have purchased the Evaluation Board, in which case the Analog Devices Standard Terms and Conditions of Sale shall govern. Do not use the Evaluation Board until you have read and agreed to the Agreement. Your use of the Evaluation Board shall signify your acceptance of the Agreement. This Agreement is made by and between you ("Customer") and Analog Devices, Inc. ("ADI"), with its principal place of business at One Technology Way, Norwood, MA 02062, USA. Subject to the terms and conditions of the Agreement, ADI hereby grants to Customer a free, limited, personal, temporary, non-exclusive, non-sublicensable, non-transferable license to use the Evaluation Board FOR EVALUATION PURPOSES ONLY. Customer understands and agrees that the Evaluation Board is provided for the sole and exclusive purpose referenced above, and agrees not to use the Evaluation Board for any other purpose. Furthermore, the license granted is expressly made subject to the following additional limitations: Customer shall not (i) rent, lease, display, sell, transfer, assign, sublicense, or distribute the Evaluation Board; and (ii) permit any Third Party to access the Evaluation Board. As used herein, the term "Third Party" includes any entity other than ADI, Customer, their employees, affiliates and in-house consultants. The Evaluation Board is NOT sold to Customer; all rights not expressly granted herein, including ownership of the Evaluation Board, are reserved by ADI. CONFIDENTIALITY. This Agreement and the Evaluation Board shall all be considered the confidential and proprietary information of ADI. Customer may not disclose or transfer any portion of the Evaluation Board to any other party for any reason. Upon discontinuation of use of the Evaluation Board or termination of this Agreement, Customer agrees to promptly return the Evaluation Board to ADI. ADDITIONAL RESTRICTIONS. Customer may not disassemble, decompile or reverse engineer chips on the Evaluation Board. Customer shall inform ADI of any occurred damages or any modifications or alterations it makes to the Evaluation Board, including but not limited to soldering or any other activity that affects the material content of the Evaluation Board. Modifications to the Evaluation Board must comply with applicable law, including but not limited to the RoHS Directive. TERMINATION. ADI may terminate this Agreement at any time upon giving written notice to Customer. Customer agrees to return to ADI the Evaluation Board at that time. LIMITATION OF LIABILITY. THE EVALUATION BOARD PROVIDED HEREUNDER IS PROVIDED "AS IS" AND ADI MAKES NO WARRANTIES OR REPRESENTATIONS OF ANY KIND WITH RESPECT TO IT. ADI SPECIFICALLY DISCLAIMS ANY REPRESENTATIONS. ENDORSEMENTS, GUARANTEES, OR WARRANTIES, EXPRESS OR IMPLIED, RELATED TO THE EVALUATION BOARD INCLUDING, BUT NOT LIMITED TO, THE IMPLIED WARRANTY OF MERCHANTABILITY, TITLE, FITNESS FOR A PARTICULAR PURPOSE OR NONINFRINGEMENT OF INTELLECTUAL PROPERTY RIGHTS. IN NO EVENT WILL ADI AND ITS LICENSORS BE LIABLE FOR ANY INCIDENTAL, SPECIAL, INDIRECT, OR CONSEQUENTIAL DAMAGES RESULTING FROM CUSTOMER'S POSSESSION OR USE OF THE EVALUATION BOARD, INCLUDING BUT NOT LIMITED TO LOST PROFITS, DELAY COSTS, LABOR COSTS OR LOSS OF GOODWILL. ADI'S TOTAL LIABILITY FROM ANY AND ALL CAUSES SHALL BE LIMITED TO THE AMOUNT OF ONE HUNDRED US DOLLARS (\$100.00). EXPORT. Customer agrees that it will not directly or indirectly export the Evaluation Board to another country, and that it will comply with all applicable United States federal laws and regulations relating to exports. GOVERNING LAW. This Agreement shall be governed by and construed in accordance with the substantive laws of the Commonwealth of Massachusetts (excluding conflict of law rules). Any legal action regarding this Agreement will be heard in the state or federal courts having jurisdiction in Suffolk County, Massachusetts, and Customer hereby submits to the personal jurisdiction and venue of such courts. The United Nations Convention on Contracts for the International Sale of Goods shall not apply to this Agreement and is expressly disclaimed.

©2016 Analog Devices, Inc. All rights reserved. Trademarks and registered trademarks are the property of their respective owners. UG14332-0-4/16(0)

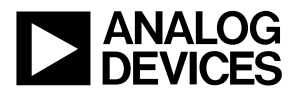

www.analog.com

Rev. 0 | Page 17 of 17